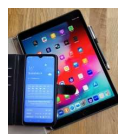

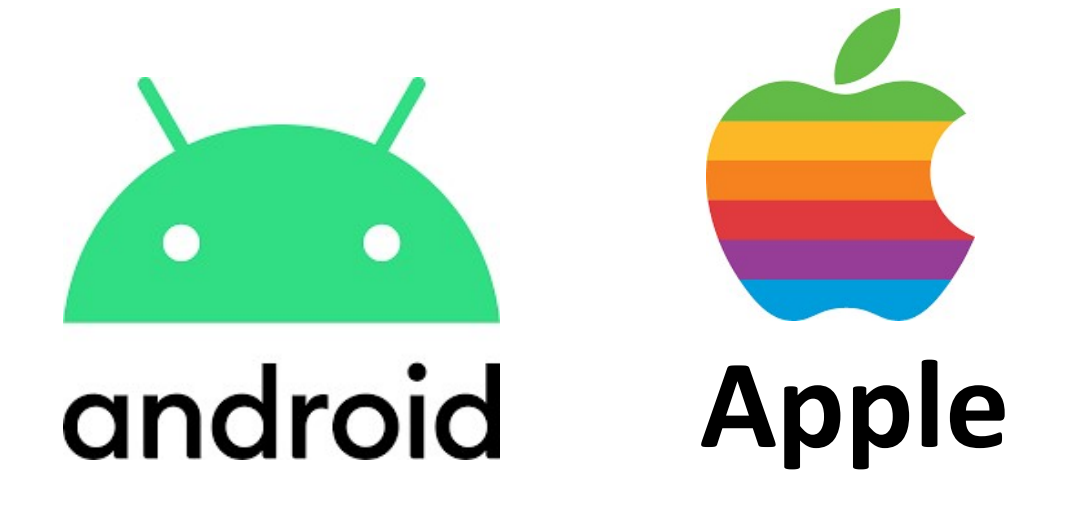

# **Standard-Apps**

Version 1.0

DigiBo's Bodenheim

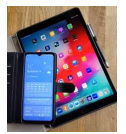

### 1. Was sind Standard-Apps?

Standard-Apps sind Programme, die bestimmte Aufgaben standardmäßig erledigen.

Hier ein Beispiel:

In Mails oder Whats-App erhält man manchmal Verknüpfungen auf Internet-Seiten (z.B. <u>http:zdf.de</u>).

Beim Aktivieren der Verknüpfung (mit dem Finger antippen) übernimmt die Standard-App, in diesem Fall ein Browser, die Aufgabe ins Internet zu gehen, diese Seite zu suchen und sie dann auf dem Display darzustellen.

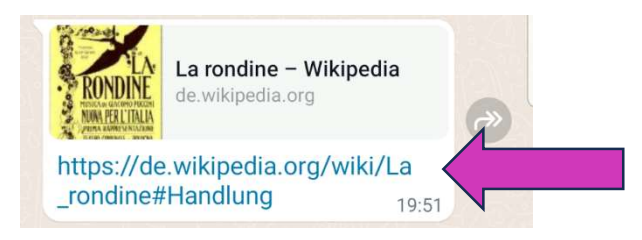

Bild 1: Link unter WhatsApp

### 2. Standard-App Einstellungen in Android

Über das Symbol mit dem Zahnrad kommt man zu den Einstellungen.

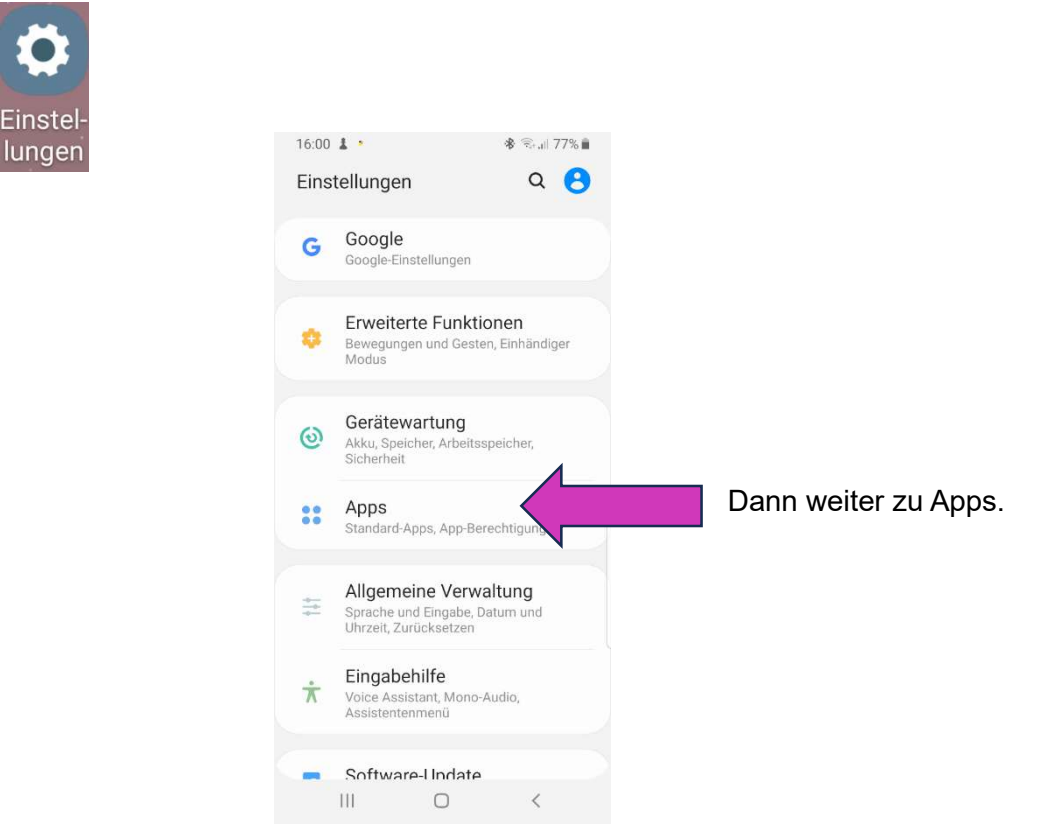

Bild 2.0 Auswahl bei Einstellungen

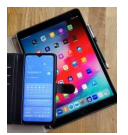

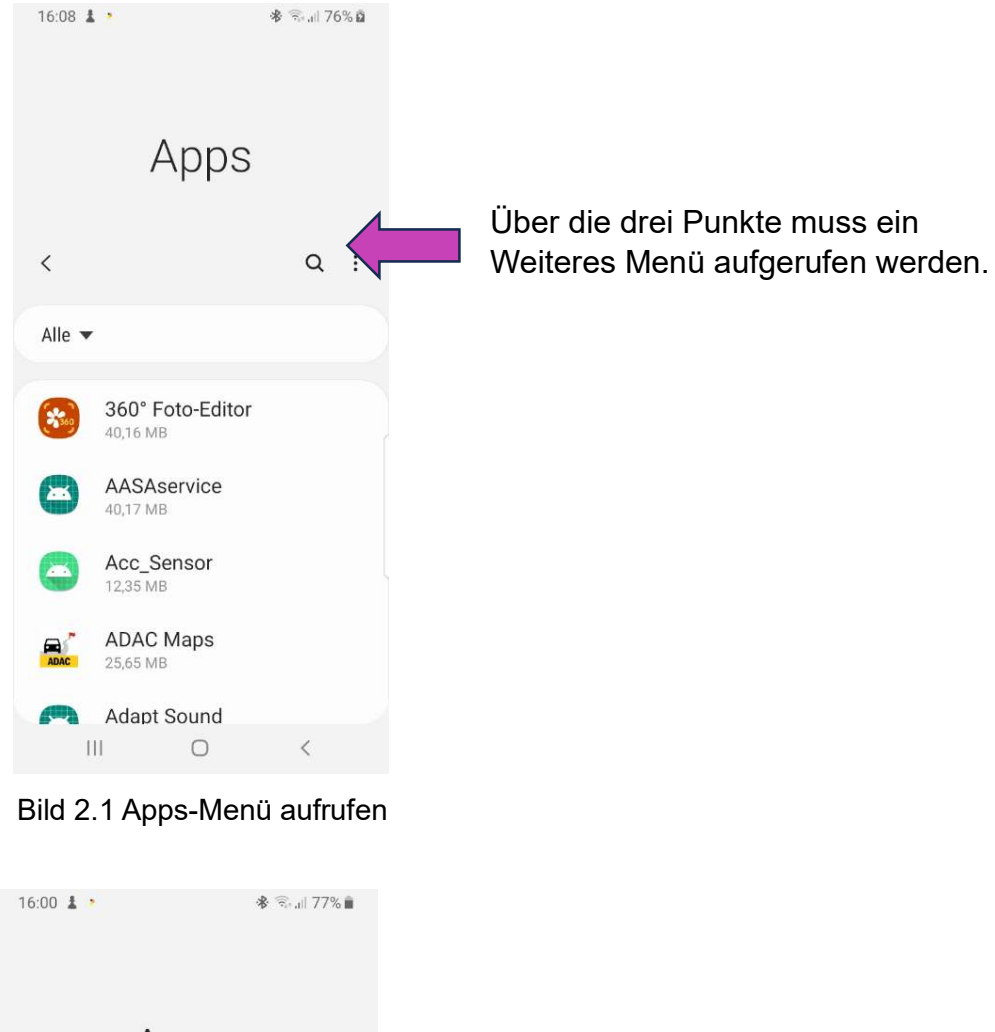

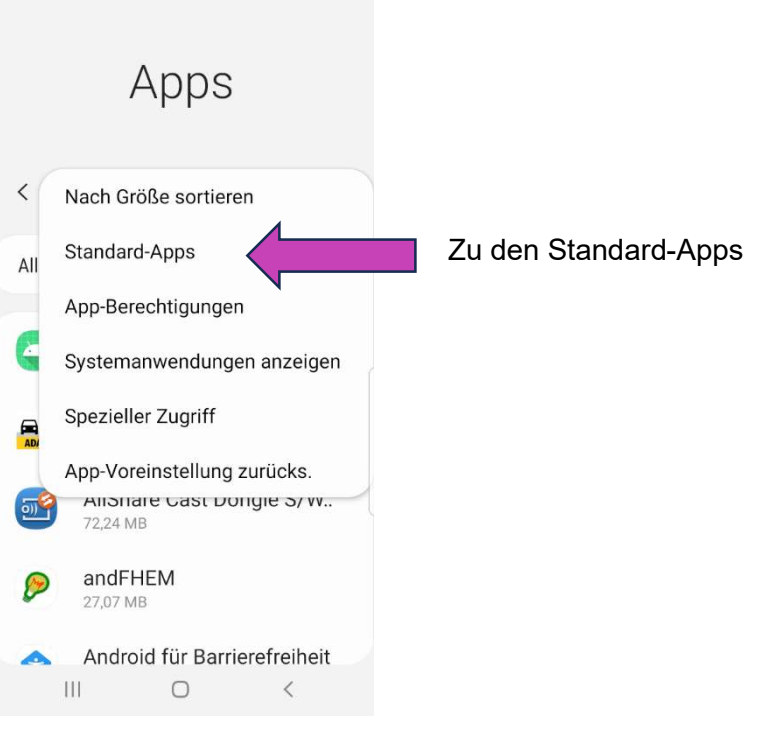

Bild 2.2 Anzeige für Standard-Apps aufrufen

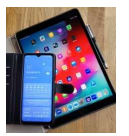

| 11:04 🕅 🕰 🛓 ·                                            | 🕸 🖘 л 64% 🖥 |                                                                             |
|----------------------------------------------------------|-------------|-----------------------------------------------------------------------------|
| < Standard-Apps                                          |             |                                                                             |
| Browser-App<br>Chrome                                    |             | Hier ist Google Chrome eingestellt.<br>Durch Tippen auf die Schaltfläche ge |
| Anruf-App<br>Telefon                                     |             | zum Änderungsmenü.                                                          |
| Nachrichten-App<br>Nachrichten                           |             |                                                                             |
| Tippen und bezahlen<br>Google Pay                        |             |                                                                             |
| Startbildschirm<br>One UI-Startbildschirm                |             |                                                                             |
| Geräteassistenz-App<br>Google                            |             |                                                                             |
| Standard-App-Auswahl<br>Vor Standard-App-Festlegung frag | len         |                                                                             |
| Festlegen als Standard                                   |             |                                                                             |
| III O                                                    | <           |                                                                             |
|                                                          |             |                                                                             |

Bild 2.3 Auflistung der Standard Apps

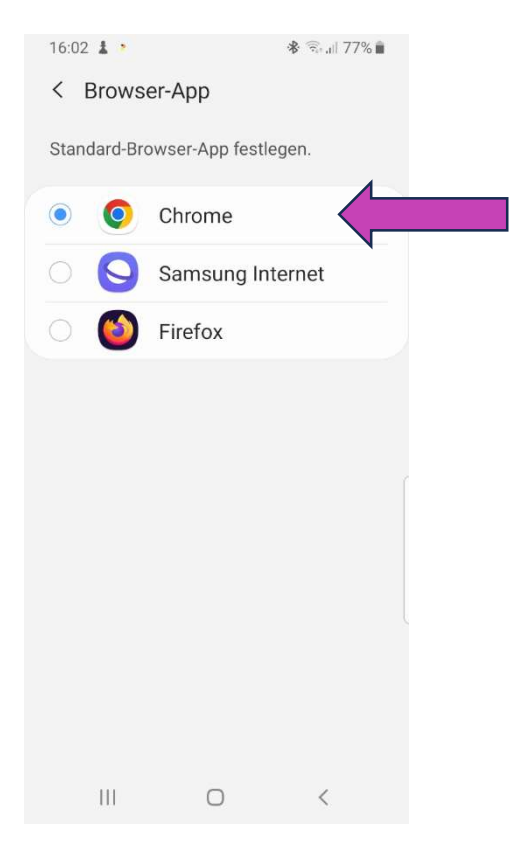

Bild 2.4 Browser Auswahl

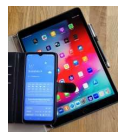

Eine weitere Einstellmöglichkeit für eine Standard-App ergibt sich, wenn man eine Aufgabe ausführen möchte, der noch keine Standard-App zugeordnet ist.

Beispiel PDF-Dokument, das heruntergeladen wurde.

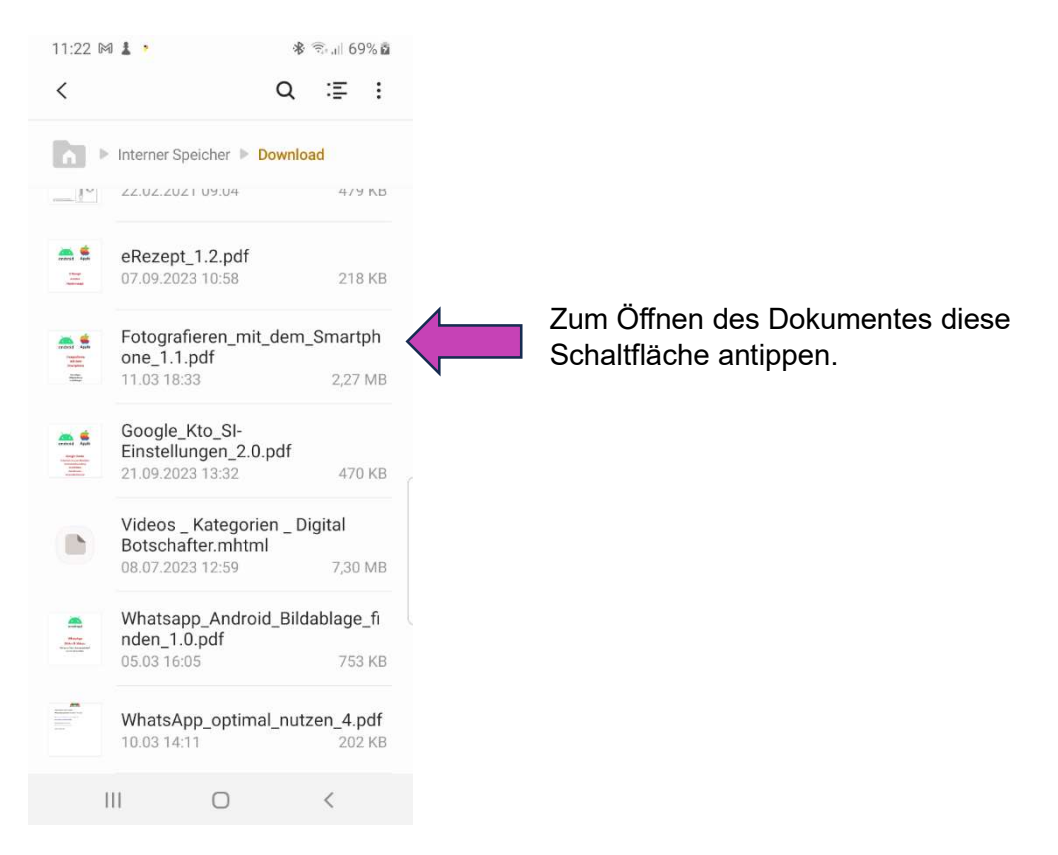

Bild 2.5 Download-Dokumente

Wird auf dem unten angezeigten Bildschirm "Immer" angetippt, so wird damit für das Anzeigen eines PDF-Dokumentes eine Standard-App gewählt.

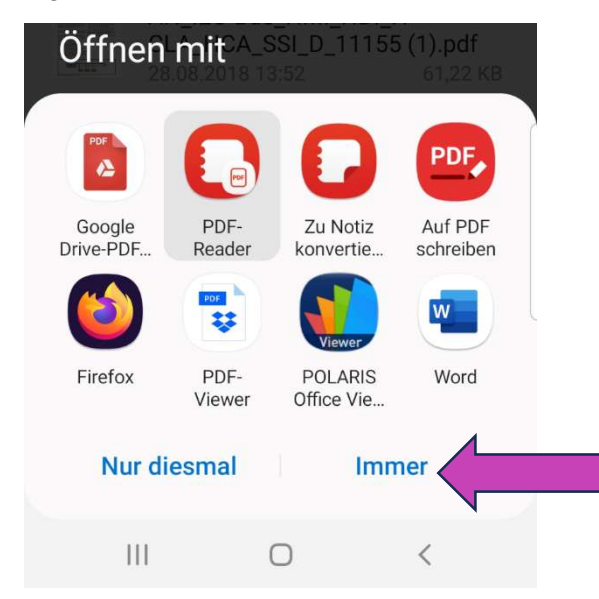

Bild 2.6 Bestimmung einer Standard-App über die Schaltfläche "Immer"

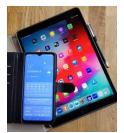

### 3. Standard-App Löschen in Android

Über die Einstellungen/Apps/App-Info kann die Festlegung als Standard rückgängig gemacht werden.

Beispiel Chrome: Auf Einstellungen (Zahnrad) gehen, dann Apps auswählen und dort "Chrome" selektieren.

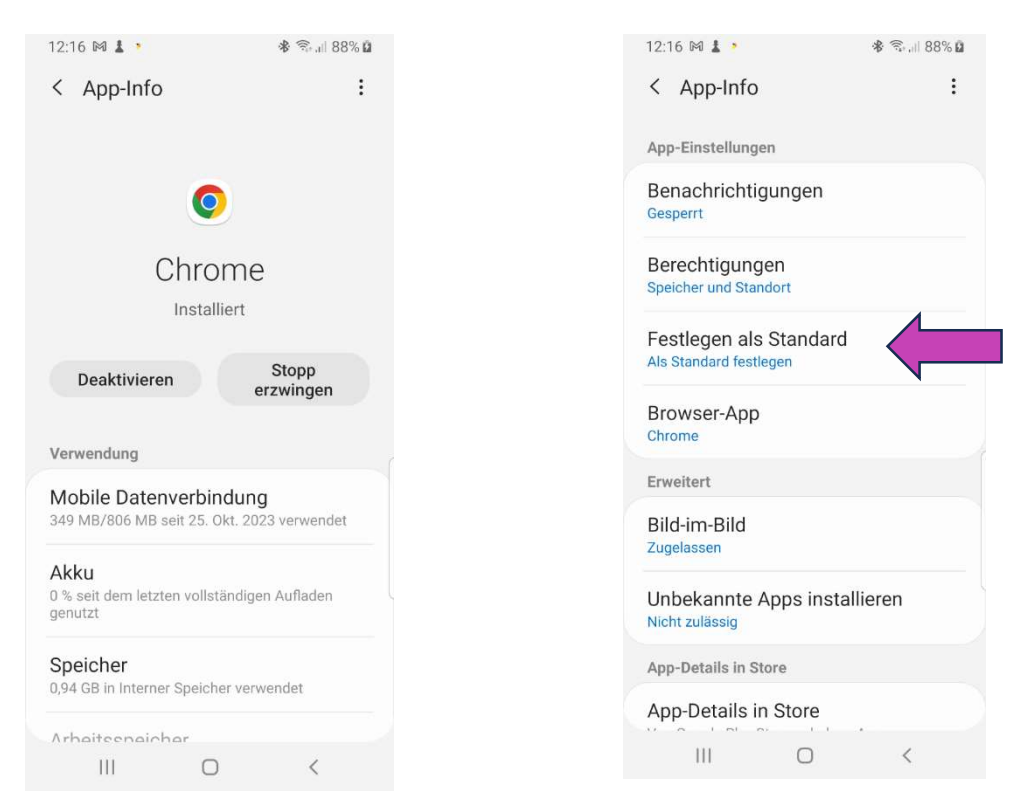

Bild 3.1 App-Info für Chrome

| 12:15 🕅 🛓 🔹                                                                                              | *                                          | 🗟 .il 88% 🖬                     |
|----------------------------------------------------------------------------------------------------|--------------------------------------------|---------------------------------|
| < Einstellungen                                                                                          |                                            |                                 |
| <b>Chrome</b> 122.0.6261.11                                                                              | 9                                          |                                 |
| Standardmäßig geöffn                                                                                     | et                                         |                                 |
| Es wurde festgelegt,<br>einige Vorgänge stan<br>werden soll.                                             | dass diese /<br>dardmäßig                  | App für<br>gestartet            |
| Standardwe                                                                                               | erte löschen                               | $\langle $                      |
| App-Links<br>Wählen Sie aus, ob di<br>Ihrer Browser-App ge<br>wenn Sie eine entspr<br>Webadresse öffnen. | iese App an:<br>öffnet werd<br>echend unte | stelle<br>en soll,<br>erstützte |
| Zu unterstützten U                                                                                       | JRLs                                       |                                 |
| Unterstützte Weba                                                                                        | adressen                                   |                                 |
| III (                                                                                                    |                                            | <                               |

Bild 3.3 Diese App als Standard-App zurücksetzen

#### Bild 3.2 Schaltfläche "Festlegen als Standard"

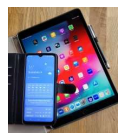

## 4. Standard-App-Einstellungen unter iOS (Apple)

Unter iOS müssen zunächst die Einstellungen für die App (unten "Chrome") aufgerufen werden, die als Standard-App festgelegt werden soll.

| 15:36 Mit | woch 20. März |                             | 🗢 100 % 📖 |
|-----------|---------------|-----------------------------|-----------|
|           | Einstellungen | Chrome                      |           |
|           | Health        | "CHROME" ZUGRIFF ERLAUBEN   |           |
|           |               | Siri & Suchen               |           |
| 5         | Musik         | Hintergrundaktualisierung   |           |
| stv       | TV            |                             |           |
| -         | Fotos         | Standard-Browser-App        | Safari >  |
|           | Kamera        |                             |           |
|           | Bücher        | Cross-Sitetracking erlauben |           |
| P         | Podcasts      |                             |           |
| 2         | iTunes U      |                             |           |
|           | Game Center   |                             |           |
| 8         | TV-Anbieter   |                             |           |
| ٥         | Apple Store   |                             |           |
| 0         | Chrome        |                             |           |
| 0         | Clips         |                             |           |
| <b>5</b>  | DAZN          |                             |           |
| <b></b>   | GarageBand    |                             |           |

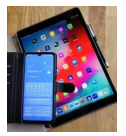

Dann kann die entsprechende App zur Standard-App bestimmt werden.

| 5:36 Mittwoch 20. März |          |                      | ÷ 100 % 🔳 |
|------------------------|----------|----------------------|-----------|
| Einstellungen          | < Chrome | Standard-Browser-App |           |
| Health                 | Safari   |                      |           |
| ( <b>n</b> 1) (        | O Chrome |                      | <b>v</b>  |
| Musik                  |          |                      |           |
| dtv TV                 |          |                      |           |
| 🐞 Fotos                |          |                      |           |
| 🖸 Kamera               |          |                      |           |
| Bücher                 |          |                      |           |
| Podcasts               |          |                      |           |
| 😂 iTunes U             |          |                      |           |
| 🔥 Game Center          |          |                      |           |
| S TV-Anbieter          |          |                      |           |
| Apple Store            |          |                      |           |
| Orrome                 |          |                      |           |
| Clips                  |          |                      |           |
| DAZN DAZN              |          |                      |           |
| GarageBand             |          |                      |           |

Ab jetzt werden alle Verknüpfungen mit dem Google Chrome Programm geöffnet.